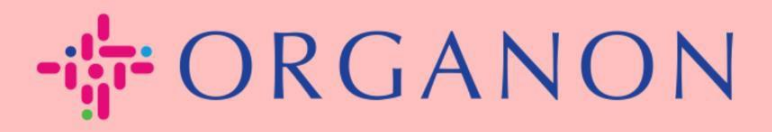

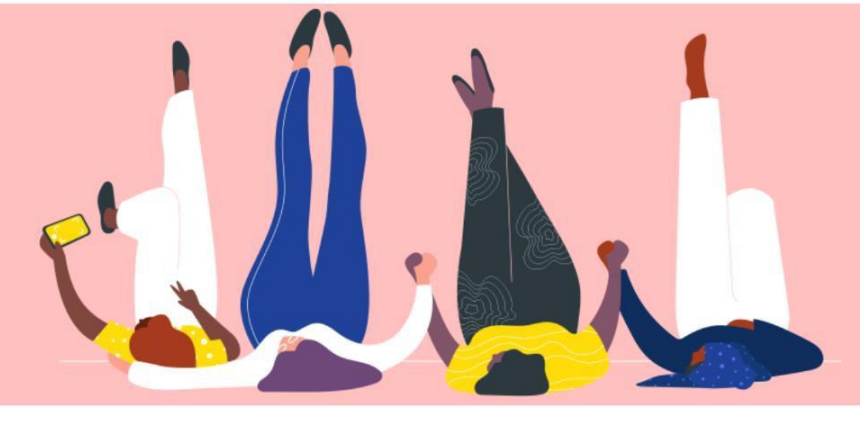

# ERSTELLEN SIE EINE RECHNUNG ODER EINE GUTSCHRIFT

praktisches Handbuch

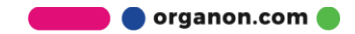

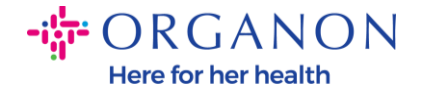

Einer der Hauptvorteile des Coupa-Lieferantenportals ist die Möglichkeit, eine Rechnung oder Gutschrift zu erfassen und diese elektronisch zur Zahlung an Organon zu übermitteln.

### So erstellen Sie eine Rechnung

**1.** Melden Sie sich mit **E-Mail** und **Kennwort** beim Coupa-Lieferantenportal an

| Anmel      | dung                              |
|------------|-----------------------------------|
| * E-Mail   | 5                                 |
|            |                                   |
| * Kennwort |                                   |
|            |                                   |
|            | Kennwort vergessen?               |
|            | Anmeldung                         |
|            | Neu bei Coupa?EIN KONTO ERSTELLEN |

2. Wählen Sie Bestellungen → Kunde aus, verwenden Sie die Suchleiste, um eine bestimmte Bestellung zu finden, klicken Sie auf den Stapel Goldmünzen in der Spalte Aktionen ODER klicken Sie auf die Bestellnummer

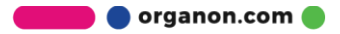

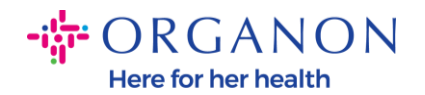

| Startseite                  | Profil Best             | tellungen Service-/Zeitd                                          | lokumente                                        | ASN Rechnunge                    | n Kataloge            | Unternehr      | nensleistung       | Beschaffung        |
|-----------------------------|-------------------------|-------------------------------------------------------------------|--------------------------------------------------|----------------------------------|-----------------------|----------------|--------------------|--------------------|
| Add-ons                     | Konfiguration           |                                                                   |                                                  |                                  |                       |                |                    |                    |
| Bestellungen<br>Lieferungen | Bestellpositioner       | n Rückgaben Auftragsär                                            | iderungen E                                      | Bestellzeilenänderungen          | Bestellbestätigung    | en Bestellt    | estātīgungspositie | onen Zugesagte Lie |
|                             |                         |                                                                   |                                                  |                                  | Kunden au             | swählen        | organon-uat        |                    |
| Bestel                      | lungen                  |                                                                   |                                                  |                                  |                       |                |                    |                    |
| Anweisunge                  | en des Kunden           |                                                                   |                                                  |                                  |                       |                |                    |                    |
| {Example text               | t - this is set on your | Company Information setup pag                                     | je and will be di                                | splayed for CSP and SAN          | suppliers on the Purc | hase Order lis | t page}            |                    |
|                             | Klicke                  | en Sie auf 🍬 Aktion zu                                            | r Bestellan                                      | nahme und Rechr                  | ungsstellung r        | nit den zu     | gehörigen D        | aten               |
| Exportiere                  | en 👻                    |                                                                   |                                                  |                                  | Anzeig                | en Alle        | ~                  | 4500012120         |
| Ergebnisse a                | anzeigen für 4500012    | 2120 🗙                                                            |                                                  |                                  |                       |                |                    |                    |
| Bestellnum                  | mer Bestelldatum        | Status Bestätigt um Ar                                            | tikel                                            |                                  | Unbeantwortete        | Kommentare     | Gesamtbetrag       | Zugewiesen zu Akt  |
| 4500012                     | <u>2120</u> 03.05.23    | Ausgestellt Keine 1                                               | Jeder von MAX                                    | (ALT RPD 10MG 6X3TAB             | Nein                  |                | 1,00 EUR           | le le              |
|                             |                         |                                                                   |                                                  |                                  |                       |                |                    |                    |
|                             |                         |                                                                   |                                                  |                                  |                       |                |                    |                    |
|                             |                         |                                                                   | dotaile auv                                      | wählon                           |                       |                |                    |                    |
|                             |                         | Fakturierungs                                                     | uetans aus                                       | swanien                          |                       | $\times$       |                    |                    |
|                             |                         | Fakturierungs                                                     |                                                  | swanien                          |                       | ×              |                    |                    |
|                             |                         | Fakturierungs                                                     | chaft Ausw                                       | ählen                            | ✓ ● Neue              | ×              |                    |                    |
|                             |                         | Fakturierungs                                                     | chaft Ausw<br>Adress                             | ählen<br>ählen                   | ✓ ⊕ Neue              | ×              |                    |                    |
|                             |                         | Fakturierungse<br>* Gesellse<br>* Zahlungsempfä                   | chaft Ausw<br>Adress                             | ählen<br>ählen<br>ählen          | ✓ ● Neue              | ×              |                    |                    |
|                             |                         | Fakturierungse<br>* Gesellse<br>* Zahlungsempfä<br>* Versenderadr | chaft Ausw<br>Adress<br>inger Ausw<br>esse Ausw  | ählen<br>ählen<br>ählen<br>ählen | Veue                  | ×              |                    |                    |
|                             |                         | Fakturierungse<br>* Gesellse<br>* Zahlungsempfä<br>* Versenderadr | chaft Ausw<br>Adress<br>inger Ausw<br>resse Ausw | ählen<br>ählen<br>ählen<br>ählen | Veue                  | ×              |                    |                    |
|                             |                         | Fakturierungse<br>* Gesells.<br>* Zahlungsempfä<br>* Versenderadr | chaft Ausw<br>Adress<br>inger Ausw<br>resse Ausw | ählen<br>ählen<br>ählen          | Veue                  | ×              |                    |                    |
|                             |                         | Fakturierungse<br>* Gesells<br>* Zahlungsempfä<br>* Versenderadr  | chaft Ausw<br>Adress<br>inger Ausw<br>'esse Ausw | ählen<br>ählen<br>ählen<br>ählen | Veue                  |                |                    |                    |
|                             |                         | Fakturierungsd<br>* Gesells<br>* Zahlungsempfä<br>* Versenderadr  | chaft Ausw<br>Adress<br>inger Ausw<br>resse Ausw | ählen<br>ählen<br>ählen<br>ählen | Veue                  |                |                    |                    |
|                             |                         | Fakturierungse<br>* Gesells<br>* Zahlungsempfä<br>* Versenderadr  | chaft Ausw<br>Adress<br>inger Ausw<br>resse Ausw | ählen<br>ählen<br>ählen<br>ählen | Veue                  |                |                    |                    |

**3.** Wenn Pflichtangaben auf einer Rechnung fehlen, haben Sie die Möglichkeit, diese hinzuzufügen, indem Sie **Neue** auswählen. Weitere Einzelheiten dazu finden Sie im Leitfaden "So richten Sie juristische Personen ein".

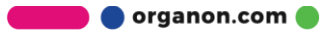

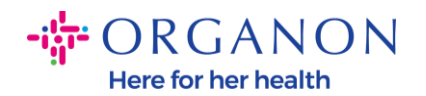

**4.** Sobald die juristische Person erstellt wurde, wählen Sie sie aus der Dropdown-Liste aus und klicken Sie auf **Gesellschaft** 

| Fakturierungsdetai  | ls auswählen                       |        |          | 2 |
|---------------------|------------------------------------|--------|----------|---|
| * Gesellschaft      | Test                               | $\sim$ | Neue     |   |
|                     | Adresse hinzufügen                 |        |          |   |
| Rechnungsabsender   | test                               |        |          |   |
|                     | test, test                         |        |          |   |
|                     | United States                      |        |          |   |
|                     | United States                      |        |          |   |
| * Zahlungsempfänger | Auswählen                          | $\sim$ | Neue     |   |
|                     | Adresse hinzufügen                 |        |          |   |
| * Versenderadresse  | test, test, test, United States, U | $\sim$ | Neue     |   |
|                     | Adresse hinzufügen                 |        |          |   |
|                     |                                    |        |          |   |
|                     |                                    |        | Abbreche | n |

- 5. Füllen Sie die mit einem roten Sternchen (\*) gekennzeichneten Pflichtfelder aus und beifügen Sie die rechtsgültige PDF-Rechnung im Feld "Anhänge", wenn Sie nicht Teil eines Coupa Compliance-as-a-Service (CaaS)-Liefermodelllandes sind. Wenn Sie Teil eines Coupa Compliance-as-a-Service (CaaS)-Bereitstellungsmodells sind:
  - Coupa validiert die Rechnungsdaten gemäß der Steuerregistrierung des Lieferantenlandes
  - Coupa erstellt im Namen des Verkäufers eine PDF-Rechnung.
  - Die Coupa-Plattform stellt eine rechtsgültige Rechnung aus, indem sie das PDF im Namen des Anbieters digital signiert
  - Die rechtsgültige Rechnung geht bei Organon ein und wird dem Verkäufer zum Download zur Verfügung gestellt

**Coupa Compliance-as-a-Service (CaaS)** Länder sind: Australien, Österreich, Bahrain, Bangladesch, Belgien, Brasilien, Bulgarien, Kanada, China, Kolumbien, Kroatien, Tschechische Republik, Dänemark, Estland, Finnland, Frankreich, Deutschland, Griechenland, Hongkong, Ungarn, Indien, Irland, Italien, Japan, Lettland, Litauen, Luxemburg, Malaysia, Malta, Mexiko, Montenegro, Myanmar, Namibia, Niederlande, Neuseeland, Norwegen, Pakistan, Polen, Rumänien, Serbien, Singapur, Slowakei, Slowenien, Südafrika, Südkorea, Spanien, Schweden, Schweiz, Großbritannien, Vereinigte Arabische Emirate, USA

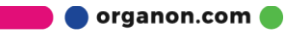

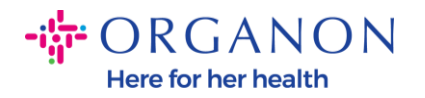

Rechnung erstellen Erstellen

| Kunden | auswahlen | organ |
|--------|-----------|-------|
|        |           |       |

organon-uat -

| lechnungsnummer    |                                                | * Lieferant                              | 0001021065-                 |
|--------------------|------------------------------------------------|------------------------------------------|-----------------------------|
|                    |                                                |                                          | SA                          |
| * Rechnungsdatum   | 19.07.23                                       | * Adresse                                | Keine Adresse ausgewählt 🔎  |
| Zahlungsbedingung  | Z512-Within 60 days from invoice date, due net | Rechnungsabsender                        |                             |
| * Währung          | EUR 🛩                                          | *Zahlungsempfängera<br>dresse            | Keine Adresse ausgewählt 0  |
| Status             | Entwurf                                        | * Versenderadresse                       | Keine Adresse ausgewählt, O |
| Versandbedingung   | DDP 🗸                                          | 🥺 An                                     |                             |
| * Gescanntes Bild  | Choose File No file chosen                     | Vollständiger Name<br>Leistunosempfänger | Keine                       |
| Lieferantenvermerk |                                                | Umantesta                                |                             |
|                    |                                                | Identifikationsnummer                    |                             |
|                    |                                                | (USt-IdNr.)                              |                             |
| Anhange            | Hinzufugen Datei   URL   Text                  |                                          | []                          |
|                    |                                                | 13R-Nummer                               |                             |
|                    |                                                | ISR/QR Reference                         |                             |
|                    |                                                | Heimatland                               |                             |
|                    |                                                | Organisationsnummer                      |                             |
|                    |                                                | QR-IBAN                                  |                             |

**Hinweis**: Die Rechnungsnummer und das Datum in Coupa müssen genau mit denen auf der tatsächlichen Rechnung übereinstimmen, andernfalls wird die Rechnung vom Rechnungsbearbeitungsteam abgelehnt (weitere Einzelheiten finden Sie im Leitfaden "Best Practices for Compliance"). Wenn die Adressen in "Absenderadresse", "Remit-To-Adresse" oder "Versandadresse" nicht angezeigt werden, klicken Sie auf die Lupe, um die entsprechenden Adressen auszuwählen. Wenn Sie nichts auswählen können, haben Sie die Einrichtung der elektronischen Rechnungsstellung noch nicht abgeschlossen. Liegen für eine Bestellung mehrere Rechnungen vor, müssen diese separat eingereicht werden.

*Hinweis*: Für Norwegen, Dänemark, Polen und Korea ist das Feld "Zahlungsauftragsreferenz" obligatorisch.

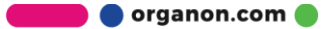

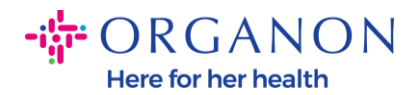

| 🗱 coupa supplier portal                                                   |                                                                 |                                          |                                           |                                       | <ul> <li>✓ BEN/</li> </ul> | ACHRICHTIGUNGE  | en 🔞   Hilfe 🗸 |
|---------------------------------------------------------------------------|-----------------------------------------------------------------|------------------------------------------|-------------------------------------------|---------------------------------------|----------------------------|-----------------|----------------|
| Rechnungen Bestellungen                                                   | Unternehmensprofil H                                            | Konfiguration                            | Servicenachweise                          | e ASN                                 | Beschaffung                | Prognosen       | Mehr           |
| Rechnungen Rechnungszeilen Zahl                                           | lungsbelege                                                     |                                          |                                           |                                       |                            |                 |                |
| Rechnung erstelle                                                         | <b>en</b> Erstellen                                             |                                          |                                           | Kund                                  | e auswählen                |                 | ~              |
| Creating your first invoice? Just er<br>Once you are ready, click Submit. | nter in your invoice number<br>. You'll be notified if the invo | : Check the line d<br>pice is approved o | etails, make any nec<br>r placed on hold. | essary changes                        | and put in any e           | xtra charges. 🗙 |                |
| 🔅 Allgemeine Informa                                                      | ationen                                                         | 0                                        | Von                                       |                                       |                            |                 |                |
| * Rechnungsnummer                                                         |                                                                 |                                          | * Lieferant                               | 0001005726-WV                         | VT EMEA UK LIMI            | TED             | _              |
| * Rechnungsdatum 27.01.25                                                 |                                                                 |                                          | * Deutsche<br>Steuernummer oder           | GB675121247                           | $\sim$                     |                 |                |
| Zahlungsbedingung Z511-Within                                             | 90 days from invoice date, du                                   | ie net<br>Ide                            | Umsatzsteuer-<br>ntifikationsnummer       |                                       |                            |                 |                |
| Leistungszeitpunkt 27.01.25                                               | iii                                                             | (U                                       | St-IdNr.) Leistender                      |                                       | 0                          |                 |                |
| *Währung EUR 🗸                                                            |                                                                 | R                                        | * Adresse<br>echnungsabsender             | REGENT HOUS                           | SE                         |                 |                |
| Lieferungsnummer                                                          |                                                                 |                                          |                                           | LONDON<br>London                      |                            |                 |                |
| Status Entwurf                                                            |                                                                 |                                          |                                           | W3 0XA<br>United Kingdom              | 1                          |                 |                |
| versandbeunigungen DAI                                                    |                                                                 | •                                        |                                           | LTD                                   |                            |                 |                |
| Lieferantenvermerk                                                        |                                                                 | * Za                                     | ahlungsempfängera<br>dresse               | Test Account<br>REGENT HOUS<br>LONDON | ,O<br>SE                   |                 |                |
| Anhänge 🕧 Hinzufügen                                                      | Datei I URL I Text                                              |                                          |                                           | W3 0XA                                |                            |                 |                |
|                                                                           |                                                                 |                                          |                                           | United Kingdom                        | 1                          |                 |                |
| Zaniungsauttragsrefere                                                    |                                                                 |                                          | * Versenderadresse                        | Test Account<br>REGENT HOUS           | р<br>SE                    |                 |                |
| Kassenbuchführung                                                         |                                                                 |                                          |                                           | LONDON<br>London                      |                            |                 |                |
| Sonderregelung                                                            |                                                                 |                                          |                                           | W3 0XA<br>United Kingdom              | 1                          |                 |                |
| * Tauschrate 🧃                                                            |                                                                 |                                          |                                           | Children Hungdon                      |                            |                 |                |
|                                                                           |                                                                 | (O)                                      | Δn                                        |                                       |                            |                 |                |

6. Wenn Sie eine Bestellzeile löschen müssen oder eine Rechnung für eine Bestellung mit mehreren Zeilen erstellen, klicken Sie bitte auf das rote X neben der Zeile, die Sie entfernen möchten.

| typ                | Beschreibung           | Anzahl                   | Einheit           | Einzelpreis | 150,400,00               | 3 |
|--------------------|------------------------|--------------------------|-------------------|-------------|--------------------------|---|
| FOSAMAX PLUS 70M   |                        | 1.594,000                | Thousand 🗸        | 100,00      | 159.400,00               |   |
| Bestells<br>450001 | oosition<br>1993-00010 | Service-/Stunde<br>Keine | nnachweisposition | /ertrag     | Lieferantenartikelnummer |   |
| Verrech            |                        | 1111 IS                  |                   |             |                          |   |
|                    | WITZERLAND-NOLL-NOLL   | NOLL                     |                   |             |                          |   |

7. Passen Sie das Feld Anzahl oder Einzelreis (je nachdem, wie die Bestellung erstellt wurde) an, um den Rechnungsbetrag widerzuspiegeln

| ур          | Beschreibung         | Anzahl          | Einheit             | Einzelpreis | 15940000                 |
|-------------|----------------------|-----------------|---------------------|-------------|--------------------------|
| 2           | FOSAMAX PLUS 70M     | 1.594,000       | Thousand 🗸          | 100,00      | 155.400,00               |
| Bestellp    | osition              | Service-/Stunde | nnachweisposition \ | /ertrag     | Lieferantenartikelnummer |
| 4500011     | 993-00010            | Keine           | [                   | ~           |                          |
| /a rea a bu |                      |                 |                     |             |                          |
| vertechi    | NUTZERIANE AUDI AUDI | APPENDE ST      |                     |             |                          |

*Hinweis*: Wenn Sie nicht die gesamte Bestellung in Rechnung stellen, müssen Sie alle nicht verwendeten Zeilen löschen, einschließlich der Zeilen mit einem Betrag/einer Menge von 0,00.

8. Geben Sie den Steuerbetrag im Feld Steuer unten auf dem Bildschirm ein und klicken Sie auf **Berechnen**, um den Gesamtpreis einschließlich Steuern zu berechnen. Sobald die Mehrwertsteuer berechnet ist, können Sie die Rechnung an Organon senden, indem Sie auf die Schaltfläche Übermitteln klicken.

| Nettorechnungsbetrag | 159.400,00                                   |           |
|----------------------|----------------------------------------------|-----------|
| Lieferung            |                                              |           |
| Steuer               | 96 0,000                                     |           |
| Steuerreferenz       | Geben Sie eine Beschreibung für die Steuerbe |           |
| Bearbeitung          |                                              |           |
| Steuer               | ✓ 96 0,000                                   |           |
| Steuerreferenz       | Geben Sie eine Beschreibung für die Steuerbe | organon.c |

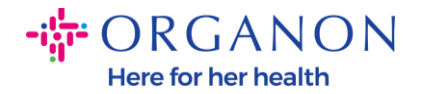

Wenn es eine Besteuerung auf Zeilenebene gibt, können Sie die Steuer pro Bestellzeile eingeben, indem Sie das Kontrollkästchen

**Besteuerung auf Positionsebene** aktivieren. In der einzelnen Bestellzeile erscheint ein Steuerfeld, in das Sie den Steuersatz eingeben.

| Deeebeeibuure          |                                                                         |                                                                                                    |                                                                                                    |                                                                                                    |                                                                                                    |
|------------------------|-------------------------------------------------------------------------|----------------------------------------------------------------------------------------------------|----------------------------------------------------------------------------------------------------|----------------------------------------------------------------------------------------------------|----------------------------------------------------------------------------------------------------|
| FOSAMAX PLUS 70M       | Anzahl<br>1.594,000                                                     | Einheit<br>Thousand V                                                                                             | Einzelpreis<br>100,00                                                                                                    | 159.40                                                                                                    | 0,00                                                                                                    |
| on<br>00010            | Service-/Stundenn:<br>Keine                                             | achweisposition V                                                                                                 | ertrag                                                                                                    | Lieferantenartikelnu                                                                                                    | mmer                                                                                                    |
| J<br>ERLAND-NULL-NULLN | IULL                                                                    |                                                                                                    |                                                                                                    |                                                                                                    |                                                                                                    |
|                        |                                                                         |                                                                                                    |                                                                                                    | _                                                                                                    |                                                                                                    |
| schreibung Ust         | (%)                                                                     | Ust                                                                                                    | Steuerreferenz                                                                                                    | 0                                                                                                    | )                                                                                                    |
|                        | FOSAMAX PLUS 70M(<br>on<br>00010<br>ERLAND-NULL-NULLN<br>schreibung Ust | FOSAMAX PLUS 70M( 1.594,00()<br>on Service-/Stundenn<br>00010 Keine<br>ERLAND-NULL-NULLNULL<br>schreibung Ust (%) | FOSAMAX PLUS 70M(     1.594,00(     Thousand       on     Service-/Stundennachweisposition     Vi       00010     Keine       ERLAND-NULL-NULL-NULL       schreibung     Ust (%)       Ust | FOSAMAX PLUS 70M     1.594,000     Thousand     100,00       on     Service-/Stundennachweisposition     Vertrag       00010     Keine     Image: Comparison of the service of the service of the ser | FOSAMAX PLUS 70Mr 1.594,000   Indextor of the service of the service of t |

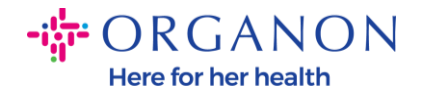

### So erstellen Sie eine Gutschrift

**1.** Melden Sie sich mit **E-Mail** und **Kennwort** beim Coupa-Lieferantenportal an

| Anmeld     | lung                               |
|------------|------------------------------------|
| * E-Mail   |                                    |
|            |                                    |
| * Kennwort |                                    |
|            |                                    |
|            | Kennwort vergessen?                |
|            | Anmeldung                          |
|            | Neu bei Coupa? EIN KONTO ERSTELLEN |

- 2. Wenn Sie eine Gutschrift erstellen möchten, haben Sie mehrere Möglichkeiten
  - **a.** Um eine **Allgemeine Gutschrift** einzureichen (Gutschrift für mehrere Rechnungen unter derselben Bestellnummer):

Wählen Sie **Bestellungen → Kunde** aus, verwenden Sie die Suchleiste, um eine bestimmte Bestellung zu finden, klicken Sie auf den Stapel roter Münzen in der Spalte **Aktionen** ODER klicken Sie auf die Bestellnummer

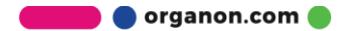

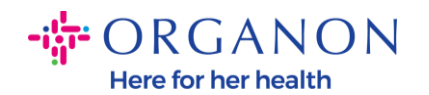

4500012120 03.05.23 Ausgestellt Keine

#### BENACHRICHTIGUNGEN 1 HILFE Coupa supplier portal Startseite Profil Bestellungen Service-/Zeitdokumente Rechnungen Kataloge Unternehmensleistung Beschaffung Add-ons Konfiguration Bestellpositionen Rückgaben Auftragsänderungen Bestellzeilenänderungen Bestellbestätigungen Bestellbestätigungspositionen Zugesagte Lieferungen Kunden auswählen organon-uat -Bestellungen Anweisungen des Kunden {Example text - this is set on your Company Information setup page and will be displayed for CSP and SAN suppliers on the Purchase Order list page} Klicken Sie auf 🃒 Aktion zur Bestellannahme und Rechnungsstellung mit den zugehörigen Daten Exportieren 🗵 Anzeigen Alle 4500012120 ~ 0 Ergebnisse anzeigen für 4500012120 \* Bestellnummer Bestelldatum Status Bestätigt um Artikel Unbeantwortete Kommentare Gesamtbetrag Zugewiesen zu Aktionen

## **b.** Um eine **Gutschrift** für eine Bestimmte Rechnung einzureichen:

1 Jeder von MAXALT RPD 10MG 6X3TAB Nein

DEU

Wählen Sie **Rechnungen, Kunde** und klicken Sie auf **Gutschrift erstellen** 

| Startseite | Profil Be                        | stellungen S                       | ervice-/Zeitdokur     | nente ASN       | Rechnungen             | Kataloge         | Unternehmensleistu          | ing Beschaffung                   |
|------------|----------------------------------|------------------------------------|-----------------------|-----------------|------------------------|------------------|-----------------------------|-----------------------------------|
| Add-ons    | Konfiguratior                    |                                    |                       |                 |                        | -                |                             |                                   |
| Rechnungen | Rechnungszei                     | len Zahlungseir                    | ngänge                |                 |                        |                  |                             |                                   |
|            |                                  |                                    |                       |                 |                        | Kunden a         | uswählen organon-u          | at -                              |
| I          | Rechnun                          | gen                                |                       |                 |                        |                  |                             |                                   |
| A          | nweisungen des                   | Kunden                             |                       |                 |                        |                  |                             |                                   |
| (<br>      | Example text - this<br>Rechnunge | is set on your Comp<br>n erstellen | pany Information setu | p page and will | be displayed for CSP a | nd SAN supplier  | s on the Invoice list page} |                                   |
|            | Rechnung anha                    | nd von Bestellung                  | erstellen Rech        | nung anhand v   | on Vertrag erstellen   | Leere Rec        | hnung erstellen Gu          | tschrift erstellen                |
|            | Exportieren v                    |                                    |                       |                 | Anze                   | igen Alle        | ✓ Suc                       | he 🔎                              |
|            | Rechnungsnumm                    | er Erstellungsda                   | tum Status            | Bestellung Nr.  | Brutto-Rechnungsb      | etrag (inkl. Ums | atzsteuer) Unbeantworte     | ete Kommentare Grund für Anfechtu |

Es erscheint eine Popup-Meldung, in der Sie aufgefordert werden, entweder **Problem für Rechnungsnummer** beheben oder Sonstige zu wählen

🛑 🔵 organon.com 🌒

1,00 EUR

-

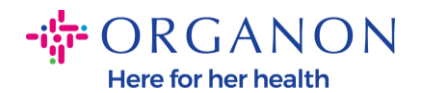

| 19.07.23 | Entwurf                                        | 4500011993                               | 159.400,00 EUR                                              | Nein                   |
|----------|------------------------------------------------|------------------------------------------|-------------------------------------------------------------|------------------------|
| 19.07.23 | Entwurf                                        | 4500012120                               | 0,00 EUR                                                    | Nein                   |
| 19.07.23 | Gutschrift                                     |                                          |                                                             | ×                      |
| 19.07.23 | Wenn Sie eine Gutsch                           | rift hinsichtlich ein                    | es Problems mit einer Rechnun                               | o oder versandter      |
| 10.05.23 | Ware ausstellen, sollte<br>wenn Sie Ihrem Kund | en Sie die Rechnu<br>en ausschließlich ( | ngsnummer einbeziehen. Wähle<br>eine Gutschrift ausstellen. | en Sie 'Sonstige' aus, |
| 04.05.23 | Grund Problem für                              | Rechnungsnumm                            | er Auswählen                                                | $\sim$                 |
| 04.05.23 | beheben                                        |                                          |                                                             |                        |
| 04.05.23 | 💛 Sonstige (z.                                 | в. караtte)                              |                                                             |                        |
| 04.05.23 |                                                |                                          | Abbrechen                                                   | Fortfahren             |
| 25.02.23 | Aufgehober                                     | 4500011522                               | 1.000,00 USD                                                | Nein                   |
| 09.01.23 | Genehmigu                                      | ng 9500001209                            | 1.507.80 CHF                                                | Nein                   |

Wählen Sie **Problem für Rechnungsnummer**, wählen Sie die Rechnungsnummer aus der Dropdown-Liste aus und klicken Sie auf **Fortfahren**, um auszuwählen, wie Sie die Rechnung korrigieren möchten.

| 19.07.23             | Entwurf                                                                 | 4500011993                                                      | 159.400,00                                         | EUR                                                         |                                     | Nein  |
|----------------------|-------------------------------------------------------------------------|-----------------------------------------------------------------|----------------------------------------------------|-------------------------------------------------------------|-------------------------------------|-------|
| 19.07.23             | Entworf                                                                 | 4500012120                                                      | 0,00 EUR                                           |                                                             |                                     | Nein  |
| 19.07.23             | Gutschrift                                                              |                                                                 |                                                    |                                                             |                                     | ×     |
| 19.07.23<br>10.05.23 | Wenn Sie eine Gutsch<br>Ware ausstellen, sollte<br>wenn Sie Ihrem Kunde | rift hinsichtlich eir<br>en Sie die Rechnu<br>en ausschließlich | nes Problems n<br>ngsnummer eir<br>eine Gutschrift | nit einer Rechnung oc<br>nbeziehen. Wählen S<br>ausstellen. | der versandter<br>ie 'Sonstige' aus |       |
| 04.05.23<br>04.05.23 | Grund) Problem für<br>beheben                                           | Rechnungsnumm                                                   | er Test                                            | CSP02                                                       | v                                   |       |
| 04.05.23             | 🔘 Sonstige (z.                                                          | B. Rabatte)                                                     |                                                    |                                                             |                                     |       |
| 04.05.23             |                                                                         |                                                                 |                                                    | Abbrechen                                                   | Fortfahren                          |       |
| 25.02.23             | Aufgehober                                                              | 4500011522                                                      | 1.000,00 US                                        | D                                                           | -                                   | Nie h |
| 09.01.23             | Genehmigu<br>ausstehend                                                 | ng 9500001209                                                   | 1.507,80 CH                                        | IF                                                          |                                     | Nein  |

organon.com 🔵

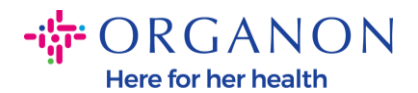

| 9.07.23                       | Entwurf                                                                 | 4500011993                                                      | 159.400,00 El                                             | JR                                                  |                                      | Nein   |
|-------------------------------|-------------------------------------------------------------------------|-----------------------------------------------------------------|-----------------------------------------------------------|-----------------------------------------------------|--------------------------------------|--------|
| 9.07.23                       | Entwurf                                                                 | 4500012120                                                      | 0,00 EUR                                                  |                                                     |                                      | Nein   |
| 9.07.23                       | Gutschrift                                                              |                                                                 |                                                           |                                                     |                                      | ×      |
| 9.07.23<br>0.05.23            | Wenn Sie eine Gutsch<br>Ware ausstellen, sollte<br>wenn Sie Ihrem Kunde | rift hinsichtlich eir<br>en Sie die Rechnu<br>en ausschließlich | nes Problems mit<br>Ingsnummer einb<br>eine Gutschrift au | einer Rechnung o<br>eziehen. Wählen (<br>usstellen. | der versandter<br>Sie 'Sonstige' aus |        |
| 4.05.23<br>4.05.23<br>4.05.23 | Grund) Problem für<br>beheben<br>O Sonstige (z.                         | Rechnungsnumm<br>B. Rabatte)                                    | e                                                         |                                                     |                                      |        |
| 4.05.23                       |                                                                         |                                                                 |                                                           | Abbrechen                                           | Fortfahren                           |        |
| Contraction of the            | Autoehober                                                              | 4500011522                                                      | 1.000.00 USD                                              | _                                                   | -                                    | ALC: N |
| 5.02.23                       |                                                                         |                                                                 |                                                           |                                                     |                                      | Ole to |

- 3. Füllen Sie die mit einem roten Sternchen (\*) gekennzeichneten Pflichtfelder aus und beifügen Sie die rechtsgültige PDF-Rechnung im Feld "Anhänge", wenn Sie nicht Teil eines Coupa Compliance-as-a-Service (CaaS)-Liefermodelllandes sind. Wenn Sie Teil eines Coupa Compliance-as-a-Service (CaaS)-Bereitstellungsmodells sind:
  - Coupa validiert die Rechnungsdaten gemäß der Steuerregistrierung des Lieferantenlandes
  - Coupa erstellt im Namen des Verkäufers eine PDF-Rechnung.
  - Die Coupa-Plattform stellt eine rechtsgültige Rechnung aus, indem sie das PDF im Namen des Anbieters digital signiert
  - Die rechtsgültige Rechnung geht bei Organon ein und wird dem Verkäufer zum Download zur Verfügung gestellt

Coupa Compliance-as-a-Service (CaaS) Länder sind: Australien, Österreich, Bahrain, Bangladesch, Belgien, Brasilien, Bulgarien, Kanada, China, Kolumbien, Kroatien, Tschechische Republik, Estland. Finnland. Frankreich. Dänemark. Deutschland. Griechenland, Hongkong, Ungarn, Indien, Irland, Italien, Japan, Luxemburg, Malaysia, Lettland. Litauen, Malta, Mexiko. Montenegro, Myanmar, Namibia, Niederlande, Neuseeland, Norwegen, Pakistan, Polen, Rumänien, Serbien, Singapur, Slowakei, Slowenien, Südafrika, Südkorea, Spanien, Schweden, Schweiz, Großbritannien, Vereinigte Arabische Emirate, USA

🛑 🔵 organon.com 🔵

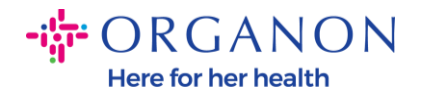

| Kunden | auswahlen | organon-uat |
|--------|-----------|-------------|
|        |           |             |

### Rechnung erstellen Erstellen

| Allgemeine         | Informationen                                  | 🥺 Von                                    |                                 |
|--------------------|------------------------------------------------|------------------------------------------|---------------------------------|
| * Rechnungsnummer  |                                                | * Lieferant                              | 0001021065-                     |
| * Rechnungsdatum   | 19.07.23                                       | * Adresse                                | S A<br>Keine Adresse ausgewählt |
| Zahlungsbedingung  | Z512-Within 60 days from invoice date, due net | Rechnungsabsender                        |                                 |
| * Währung          | EUR 🛩                                          | *Zahlungsempfängera<br>dresse            | Keine Adresse ausgewählt        |
| Status             | Entwurf                                        | * Versenderadresse                       | Keine Adresse ausgewählt        |
| Versandbedingung   | DDP 🗸                                          | 🥺 An                                     |                                 |
| * Gescanntes Bild  | Choose File No file chosen                     | Vollständiger Name<br>Leistungsempfänger | Keine                           |
| Lieferantenvermerk |                                                | Umsatzsteuer-                            | ~                               |
|                    |                                                | Identifikationsnummer<br>(USt-IdNr.)     |                                 |
| Anhänge            | Hinzufügen Datei   URL   Text                  | Leistungsempfänger                       |                                 |
|                    |                                                | ISR-Nummer                               |                                 |
|                    |                                                | ISR/QR Reference                         |                                 |
|                    |                                                | Heimatland                               |                                 |
|                    |                                                | Organisationsnummer                      |                                 |
|                    |                                                | QR-IBAN                                  |                                 |

**Hinweis:** Die Rechnungsnummer und das Datum in Coupa müssen genau mit denen auf der tatsächlichen Rechnung übereinstimmen, andernfalls wird die Rechnung vom Rechnungsbearbeitungsteam abgelehnt (weitere Einzelheiten finden Sie im Leitfaden "Best Practices for Compliance"). Wenn die Adressen in "Absenderadresse", "Remit-To-Adresse" oder "Versandadresse" nicht angezeigt werden, klicken Sie auf die Lupe, um die entsprechenden Adressen auszuwählen. Wenn Sie nichts auswählen können, haben Sie die Einrichtung der elektronischen Rechnungsstellung noch nicht abgeschlossen. Liegen für eine Bestellung mehrere Rechnungen vor, müssen diese separat eingereicht werden.

Hinweis: Für Norwegen, Dänemark, Polen und Korea ist das Feld

"Zahlungsauftragsreferenz" obligatorisch.

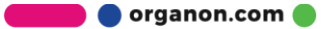

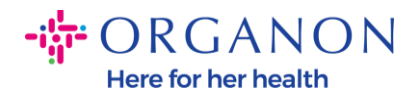

| <b>çoupa</b> supplier portal                  |                                                                                            |                                                                               | ✓   E                                    | BENACHRICHTIGUNG    | en 🌀   Hilfe - |
|-----------------------------------------------|--------------------------------------------------------------------------------------------|-------------------------------------------------------------------------------|------------------------------------------|---------------------|----------------|
| Rechnungen Beste                              | llungen Unternehmensprofil                                                                 | Konfiguration Servicenachweis                                                 | e ASN Beschaffun                         | g Prognosen         | Mehr           |
| Rechnungen Rechnungsze                        | ilen Zahlungsbelege                                                                        |                                                                               |                                          |                     |                |
| Rechnung                                      | erstellen <sub>Erstellen</sub>                                                             |                                                                               | Kunde auswählen                          |                     | ~              |
| Creating your first in<br>Once you are ready, | woice? Just enter in your invoice number<br>, click Submit. You'll be notified if the inve | r. Check the line details, make any ne<br>pice is approved or placed on hold. | essary changes and put in a              | ny extra charges. 🍾 | < l            |
| 🔅 Allgemeine                                  | Informationen                                                                              | 🤗 Von                                                                         |                                          |                     |                |
| * Rechnungsnummer                             | r                                                                                          | * Lieferant                                                                   | 0001005726-WWT EMEA UK                   | LIMITED             |                |
| * Rechnungsdatum                              | 27.01.25                                                                                   | * Deutsche<br>Steuernummer oder                                               | GB675121247 🛩                            |                     |                |
| Zahlungsbedingung                             | Z511-Within 90 days from invoice date, du                                                  | Je net Umsatzsteuer-                                                          |                                          |                     |                |
| Leistungszeitpunkt                            | t 27.01.25                                                                                 | (USt-IdNr.) Leistender                                                        |                                          |                     |                |
| * Währung<br>Lieferungsnummer                 | EUR V                                                                                      | * Adresse<br>Rechnungsabsender                                                | Test Account<br>REGENT HOUSE<br>LONDON   |                     |                |
| Status                                        | s Entwurf                                                                                  |                                                                               | W3 0XA                                   |                     |                |
| Versandbedingungen                            | DAP                                                                                        | $\checkmark$                                                                  | United Kingdom                           |                     |                |
| Lieferantenvermerk                            | 2                                                                                          | * Zahlungsempfängera<br>dresse                                                | Test Account O<br>REGENT HOUSE<br>LONDON |                     |                |
| Anhänge 🥡                                     | Hinzufügen Datei I URL I Text                                                              |                                                                               | W3 0XA                                   |                     |                |
| Entgeltminderungen                            | 1                                                                                          |                                                                               | United Kingdom                           |                     |                |
| Zahlungsauftragsrefere<br>nz                  | 2<br>Z                                                                                     | * Versenderadresse                                                            | Test Account P<br>REGENT HOUSE           |                     |                |
| Kassenbuchführung                             |                                                                                            |                                                                               | LONDON<br>London                         |                     |                |
| Sonderregelung                                |                                                                                            |                                                                               | W3 0XA<br>United Kingdom                 |                     |                |
| * Tauschrate 🧃                                |                                                                                            |                                                                               | onica Nilguon                            |                     |                |
|                                               |                                                                                            | © ∆n                                                                          |                                          |                     |                |

**4.** Wenn Sie eine Bestellzeile löschen müssen oder eine Rechnung für eine Bestellung mit mehreren Zeilen erstellen, klicken Sie bitte auf das rote X neben der Zeile, die Sie entfernen möchten.

| Iyp      | Beschreibung     | Anzahl             | Einheit           | Einzelpreis | 150 400 00               | 3 |
|----------|------------------|--------------------|-------------------|-------------|--------------------------|---|
| ۹.       | FOSAMAX PLUS 70M | 1.594,000 Thousand | Thousand 🗸        | ~ 100,00    | 159.400,00               |   |
| Bestellp | osition          | Service-/Stunder   | nnachweisposition | /ertrag     | Lieferantenartikelnummer |   |
| 4500011  | 1993-00010       | Keine              |                   | ~           |                          |   |
|          |                  |                    |                   |             |                          |   |

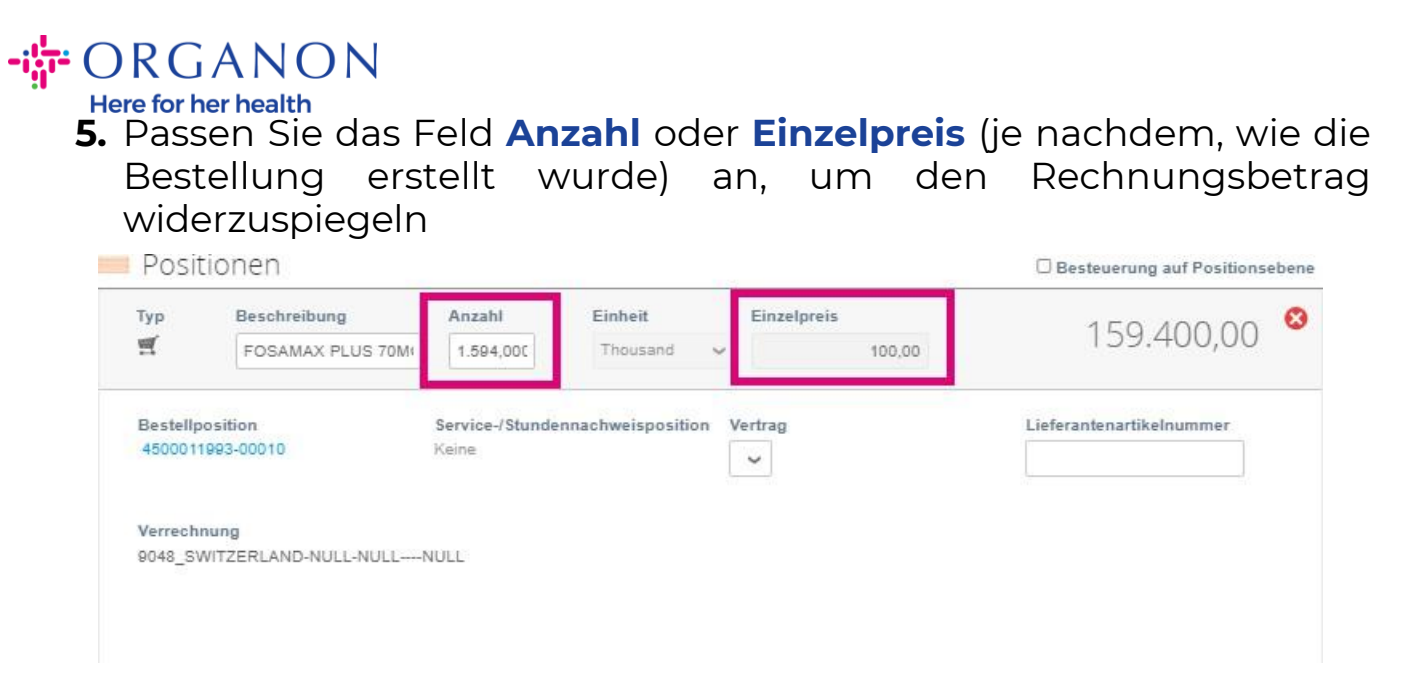

*Hinweis:* Wenn Sie nicht die gesamte Bestellung in Rechnung stellen, müssen Sie alle nicht verwendeten Zeilen löschen, einschließlich der Zeilen mit einem Betrag/einer Menge von 0,00.

6. Geben Sie den Steuerbetrag im Feld Steuer unten auf dem Bildschirm ein und klicken Sie auf Berechnen, um den Gesamtpreis einschließlich Steuern zu berechnen. Sobald die Mehrwertsteuer berechnet ist, können Sie die Rechnung an Organon senden, indem Sie auf die Schaltfläche Ubermitteln klicken.

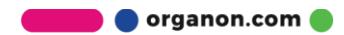

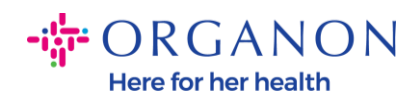

| Rechnungsbetrag + USt. |                                              |
|------------------------|----------------------------------------------|
| Nettorechnungsbetrag   | 159.400,00                                   |
| Lieferung              |                                              |
| Steuer                 | ♥ 0,000                                      |
| G Steuerreferenz       | Geben Sie eine Beschreibung für die Steuerbe |
| Bearbeitung            |                                              |
| Steuer                 | ♥ % 0,000                                    |
| Steuerreferenz         | Geben Sie eine Beschreibung für die Steuerbe |
| Steuer                 | ♥ 0,000 % 0,000                              |
| Steuer gesamt          | 0,00                                         |
| Nettobetrag            | 159.400,00                                   |
| Gesamt                 | 159.400,00                                   |
| bbrechen Als Entwurf s | peichern Berechnen Übermitteln               |

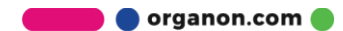